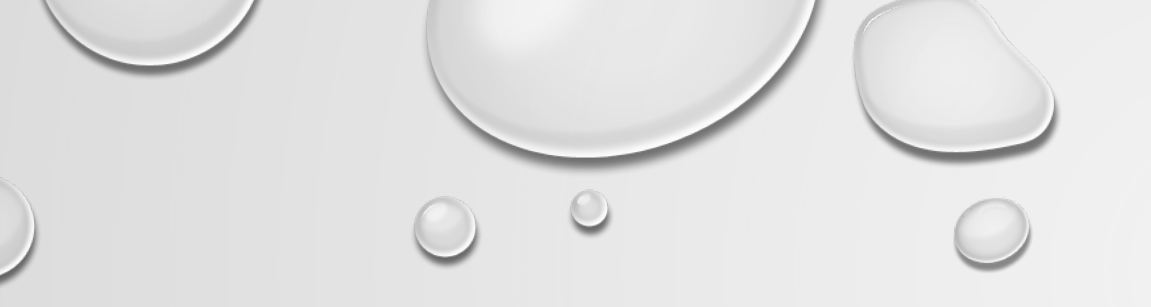

### 113大學升學重要事項提醒 及系統操作說明

# 國立臺南一中註冊組林偌婷組長 113年2月29日

### 這一小時,我哪時可以放空?

### Q1:學測考的不錯,我要聽那些重點?

重要時間提醒(甄選會&校內)、二階準備內容、

填志願系統操作、上傳二階資料系統操作。

Q2:可能要分科了,我要聽那些重點?

級分換算、歷屆錄取分數、報名時間。

Q3:我要拚繁星·該做甚麼?

今晚(2/29)有校內說明會·時間18:30~19:30·

地點:科教視聽二。

# 重要時間提醒1\_甄選會

•113年3月5日~6月16日,至大學甄選會網站設定個人密碼和手機號碼!甄選會之後將通知傳送到此手機號碼!

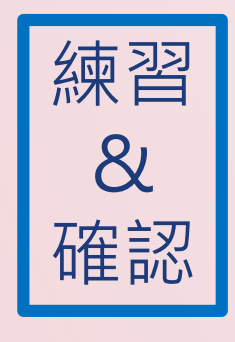

設定

 113年4月12日~4月17日上甄選會網站練習「備審資料上傳測試 系統」,並且檢查第1學期到第4學期的學習歷程檔案資料是否 正確。有問題請盡快來註冊組反應,拖越晚只會影響到自己權 益!

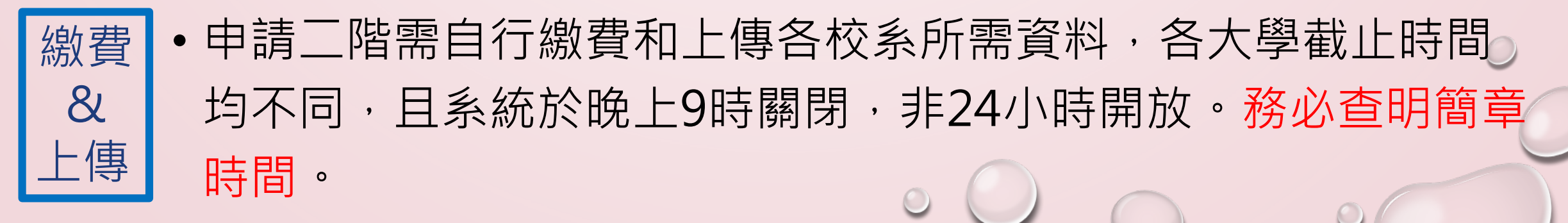

113 年大學申請各校繳費、上傳資料截止時間

0

 $\bigcirc$ 

| 代碼  | 學校名稱                 | 報名繳費<br>開始時間 | 報名繳費<br>截止時間     | 審查資料上傳<br>截止時間 |
|-----|----------------------|--------------|------------------|----------------|
| 012 | 中國醫藥大學               | 3/29 9:00    | 4/10 16:00       | 5/8 21:00      |
| 028 | 國立臺北藝術大學             | 4/8 9:00     | 4/12 23:30       | 5/5 21:00      |
| 030 | 長庚大學                 | 4/9 9:00     | 4/15 15:00       | 5/7 21:00      |
| 109 | 臺北醫學大學               | 4/8 9:00     | 4/15 17:00       | 5/8 21:00      |
| 152 | 馬偕醫學院                | 4/8 9:00     | 4/19 17:00       | 5/8 21:00      |
| 007 | 高雄醫學大學               | 3/29 14:00   | 4/25 14:00       | 5/6 21:00      |
| 100 | 國立嘉義大學               | 4/1 9:00     | 4/25 15:30       | 5/8 21:00      |
| 101 | 國立高雄大學               | 4/9 8:00     | 4/29 23:59       | 5/6 21:00      |
| 058 | 國立暨南大學               | 4/1 9:00     | 5/2 15:30        | 5/5 21:00      |
| 047 | 世新大學                 | 4/23 10:00   | 5/2 23:59        | 5/5 21:00      |
| 046 | 銘傳大學                 | 4/9 9:00     | 5/5 <b>15:30</b> | 5/5 21:00      |
| 032 | 國立臺北教育大學             | 5/2 9:00     | 5/5 17:00        | 5/5 21:00      |
| 001 | 國立臺灣大學               | 5/2 9:00     | 5/5 21:00        | 5/5 21:00      |
| 005 | <b>東</b> 吳 <b>大學</b> | 4/22 9:00    | 5/5 21:00        | 5/5 21:00      |
| 006 | 國立政治大學               | 5/2 9:00     | 5/5 21:00        | 5/5 21:00      |
| 033 | 國立臺南大學               | 4/9 00:00    | 5/5 23:59        | 5/5 21:00      |
| 079 | 真理大學                 | 4/11 9:00    | 5/6 <b>12:00</b> | 5/6 21:00      |
| 016 | 國立中央大學               | 5/2 9:00     | 5/6 <b>15:30</b> | 5/6 21:00      |

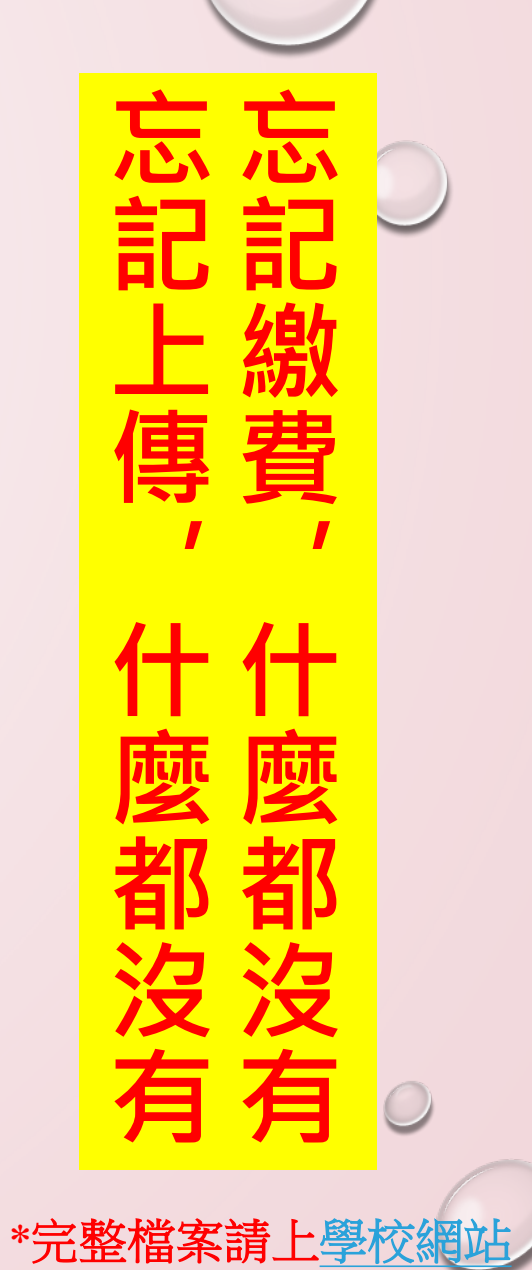

# 重要時間提醒2\_校內

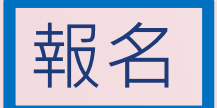

•3月15日(五)10時校內上網報名截止,個人申請及科大申請報名

報名截止後不受理任何變更報名校系申請! 報名截止後不受理任何變更報名校系申請!

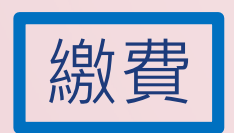

• 第一階段報名費: 個人申請已預繳; 科大申請需另外繳費!

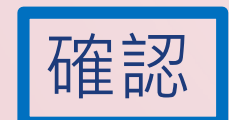

•3月18日(一)發志願確認單·3月19日(二)收回及收費!

再忙,也請你到校確認及繳費!

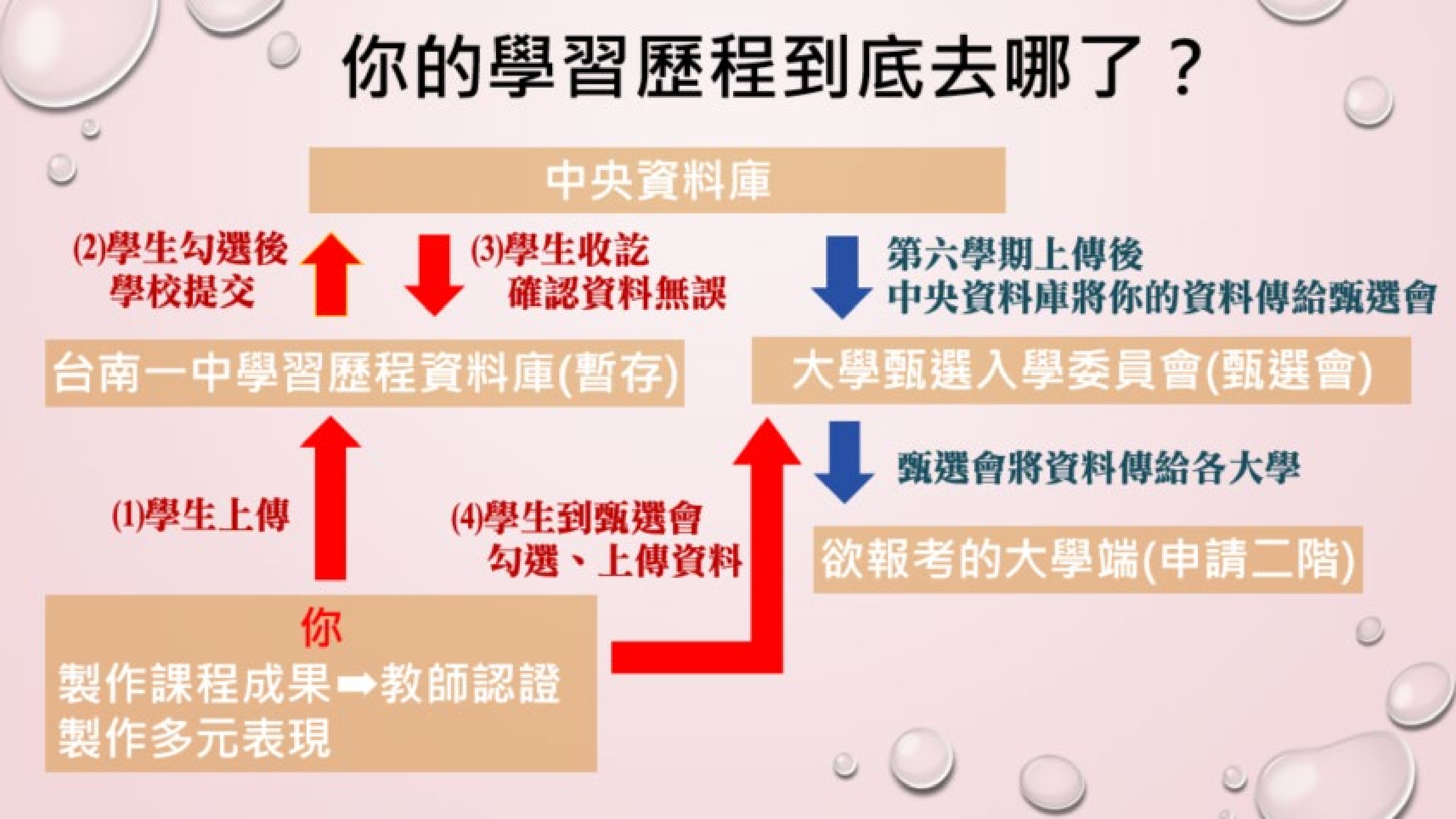

| 0 | 高三第                                              | 6學期學習歷程期程                                                       | $\bigcirc$ |
|---|--------------------------------------------------|-----------------------------------------------------------------|------------|
|   |                                                  | 112-2截止日                                                        |            |
|   | 課程學習成果上 <mark>傳</mark><br>多元學習表現上 <mark>傳</mark> | 4月9日(二)23:59前                                                   |            |
|   | 教師認證課程學習成果                                       | 4月11日                                                           |            |
|   | 課程及多元 <mark>勾選</mark>                            | 4月15日(一)23:59前                                                  |            |
|   | 上傳資料 <mark>收訖</mark>                             | 4月18日(四)中午12:00<br>~4月20日(六)中午12:00<br>*若資料有誤,請於4/22下班前向權責單位反映。 | 0          |
|   |                                                  |                                                                 | -          |

### 確定要個人申請\_準備步驟

步驟1:登入南一中選填志願系統,填寫欲申請的六間校系,3/15以前。

[<u>政高系統影片操作說明</u>,8:33]

步驟2:登入學習歷程系統,4/9前上傳高三下的成果檔案,4/15前勾選。

第一階段3/28放榜·開始準備第二階段資料

步驟3:先查看甄選會簡章校系分則,看清楚要準備的資料種類。

步驟4:再上各大學網站查詢113學年度學習歷程檔案<u>準備指引。</u>

步驟5:期限前上傳資料到<u>甄選會</u>網站。(<u>甄選會影片操作說明</u>, 6:00)

### 校系分則\_以清華電機工程學系乙組為例

| 國立清華大學 學測、英聽篩選方式    |          | 甄選總成績採計方式及佔總成績比例 |                            |                     |                          |                                  |                                  |                                                                  |                              |                                    |                                                                                                 |
|---------------------|----------|------------------|----------------------------|---------------------|--------------------------|----------------------------------|----------------------------------|------------------------------------------------------------------|------------------------------|------------------------------------|-------------------------------------------------------------------------------------------------|
| 電機工程學系乙組            |          |                  | 第一                         | 第一階段 第二階段           |                          |                                  | <u>新選</u> 總成績同分參勵之順序             |                                                                  |                              |                                    |                                                                                                 |
|                     |          | 釆                | 一                          | 檢定                  | 篩選<br>倍率                 | 學測成績<br>採計方式                     | 佔甄選總<br>成績比例                     | 指定項目                                                             | 檢定                           | 佔甄選總<br>成績比例                       |                                                                                                 |
| 校系代碼                | 011322   | 乡                | (文                         | 均標                  | 3                        | *1.00                            |                                  | 審查資料                                                             |                              | 50%                                | 一、審查資料                                                                                          |
| 招生名額                | 48       | 數                | (學A                        | 頂標                  | 3                        | *1.50                            | 30%                              | 筆試                                                               |                              | 20%                                | 二、筆試                                                                                            |
| 性别要求                | 無        | É                | I然                         | 」貝標                 | 10                       | *1.00                            |                                  |                                                                  |                              |                                    | 三、學測英數A自級分總和                                                                                    |
| 預計甄試人數              | 144      |                  |                            |                     |                          |                                  |                                  |                                                                  |                              |                                    | 四、学測數学A級分                                                                                       |
| 原住民外加名額             | 無        |                  |                            |                     |                          |                                  |                                  |                                                                  |                              |                                    | 離島外加名額縣市别限制                                                                                     |
| 離島外加名額              | 無        |                  |                            |                     |                          |                                  |                                  |                                                                  |                              |                                    | / 毎 \                                                                                           |
| 願景計畫外加名額            | 無        |                  |                            |                     |                          |                                  |                                  |                                                                  |                              |                                    |                                                                                                 |
| 指定項目甄試費             | 1100     |                  | 案杏                         | 項目:<br>修課約<br>展示調   | 已錄(A<br>知日)              | )、課程學<br>※項日内2                   | 習成果(B、<br>S請參昭本)                 | C、D)、多元表現(F、G、J<br>頸章「貳、分町」て、審査                                  | ×M×N<br>塁秋垣                  | )、學習歷程<br>日内容對昭                    | 呈自述(O、P、Q)、其他(R.其他學習動機<br>実(箪20頁)。                                                              |
| 寄發(或公告)指定<br>項目甄試通知 | 113.3.28 | 指定               | 資料                         | 説明                  |                          | 資料準備指                            | 員月1月25日                          | <del>                                    </del>                  | 、網頁,                         | 請考生逕谷                              | 了至網站杳閱。                                                                                         |
| 繳交資料截止              | 113.5.6  | 貝目               |                            |                     |                          |                                  |                                  |                                                                  |                              |                                    |                                                                                                 |
| 指定項目<br>甄試日期        | 113.5.19 | 口内容              | 甄試                         | 1.本系<br>證明記         | K參加<br>青上傳               | 校内聯合分<br>印有學校章                   | ▶發・詳參<br>■戳之正本                   | 「重要事項説明」(見本校基<br>掃描檔・若因資料模糊不清<br>・5月10日/日、12,20,15,00            | 基本資料<br>或與正<br>・ 本 多         | ↓)。2.弱勢<br>本不符而影                   | 學生優先錄取3名。3.非應屆畢業生之在校成績<br>響審查分數,請自行負責。4.考生必須參加筆<br>世國醫辦,可同時認久。6.簽試試提及相關專定                       |
| 榜示                  | 113.5.31 |                  | 說明                         |                     | ∿‴≫⁄//µ<br>16日(          | 四)前在本:                           | & * J. 丰畝<br>系網百八件               | ・5月19日(日)15.50~15.00<br>f。7.本系網頁https://web                      | (平尔)<br>.ee.ntl              | ⊤≈⊟ ⊆∽≈⊟<br>nu.edu.tw/             | · 腦絡雷話:03-5742436。                                                                              |
| 總成績複查截止             | 113.5.31 |                  |                            | /J <b>x</b> - / J   | 、                        |                                  | ×10011×1+1                       | · · · · · · · · · · · · · · · · · · ·                            |                              |                                    |                                                                                                 |
| 同級分(分數)超額額          | 篩選方式     |                  | 學測英文                       | 文、數                 | 學A、                      | 自然之級分                            | }總和                              |                                                                  |                              |                                    |                                                                                                 |
| 備註                  |          | 教兼期獎道。           | 目標:5<br>理論與う<br>習計畫<br>金機會 | 培養務・<br>青務・<br>; 與國 | 文素<br>並培<br>英語<br>外<br>著 | 臺與科學精<br>臺學生跨領<br>教學課程:<br>名大學合作 | 神兼備・身<br>域合作能力<br>培養專業5<br>授予雙聯學 | 具有自我學習、獨立思考與創<br>つ;必修實作專題課程:著重<br>其語能力和國際社群互動能力<br>是位,提供同學多元出國學習 | 創造知講<br>重研究方<br>り。豊富<br>督機會。 | 助世界級電<br>方法的訓練9<br>了多元之校P<br>本系亦提住 | 電機科技菁英。專業知識:注重紮實基本訓練,<br>與工程直覺的啟發,並提供國内一流科技廠商暑<br>内外獎學金:成績優秀學生可獲國際交換生交流<br>供五年取得學、碩士雙學位與學士直攻博士管 |

### 篩選比序說明

 ·以國立清華大學電機工程學系(乙組)為例,111預計招收52人, 預計面試人數156人,篩選資料如下:

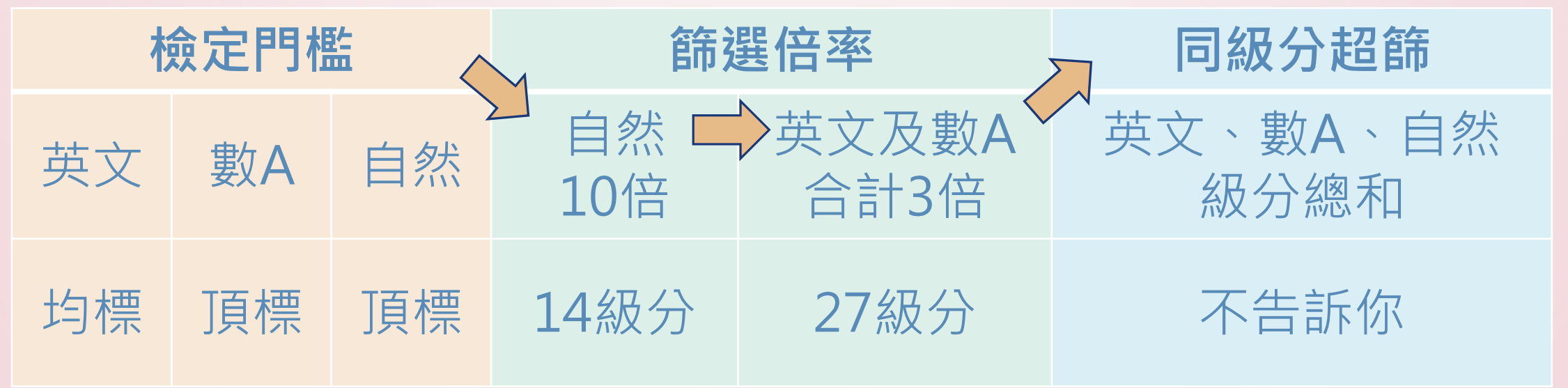

- •最終通過第一階段人數:193人
- 篩選倍率級分參考: 甄選會\_歷年資料區\_各校系篩選標準一覽表

### 準備指引\_以清華電機系乙組為例

| 審查資料項目                                          | 審查重點                                                                 | 準備指引                                                                                                    |
|-------------------------------------------------|----------------------------------------------------------------------|----------------------------------------------------------------------------------------------------|
| 修課紀錄(A)、<br>課程學習成果(B、C、<br>D)、<br>學習歷程自述(O、P、Q) | 重視校內整體表現。<br>重視學習過程的反思。<br>注重學生是否具備數理與邏輯推演能力<br>或特質。<br>學習內涵與本系的關聯性。 | <ul> <li>修課紀錄:綜合評量數學、物理、英<br/>文、國文、資訊科技科目選修與成績表現。</li> <li>課程學習成果:</li> <ol> <li>自然科學領域相關課程之書面報告。</li> <li>自然科學領域領域探究活動成果。</li> </ol> <li>學習歷程自述:</li> <ol> <li>高中學習歷程反思</li> <li>具體說明為什麼想讀電機系?</li> <li>高中期間為了念電機系做了什麼<br/>準備?</li> <li>畢業後的規劃,如:升學或就<br/>業、及相對應之準備。</li> </ol> </ul> |
| 多元表現(F、G、J、M、<br>N)、其他(R.其他學習動機<br>展示說明)        | 具體事證<br>長期投入且有具體/傑出表現的活動<br>注重參與的歷程與反思                               | 亦可以多元表現方式呈現學習歷程自<br>述:<br>人生中遇到印象最深刻的事件或挑戰及<br>解決的方式                                                                                                    |

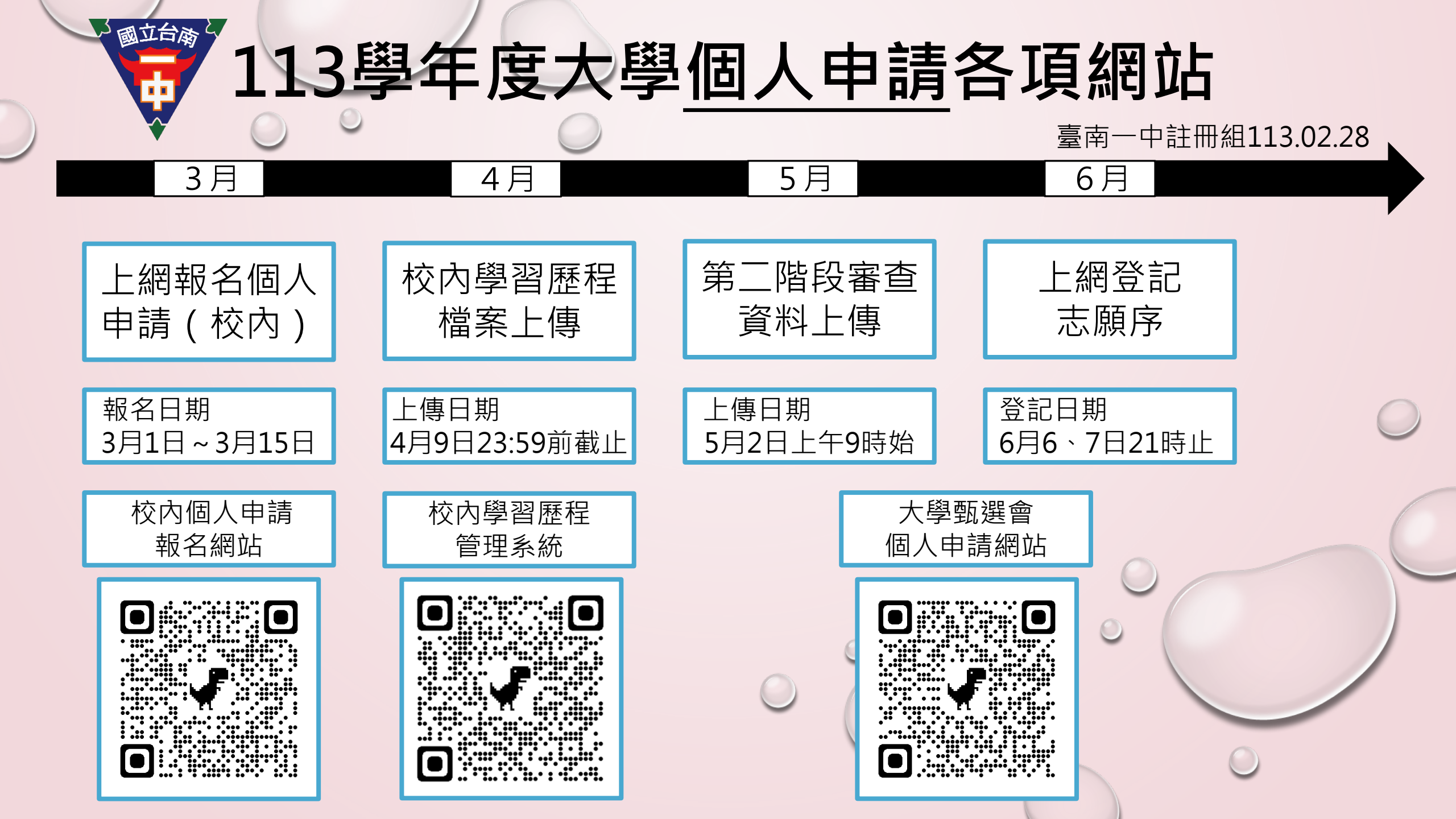

## Step 1 查看高中學習歷程資料庫

|                |                    | 高中學習歷初 | 呈資料庫-資料列表                 |
|----------------|--------------------|--------|---------------------------|
| 資料項目名稱         | 資料數                | 檢視     | 備註                        |
| 修課紀錄           | 5學期                | 8      | 修課紀錄由高中學習歷程資料庫提供          |
| 課程學習成果         | 10件                | 8      | 可於本系統自行上傳PDF檔或勾選高中學習歷程資料庫 |
| 多元表現           | 27件                | Sr.    | 可於本系統自行上傳PDF檔或勾選高中學習歷程資料庫 |
|                | ■<br>≶課紀錄          |        | 課程學習成果、多元表                |
| ✓ 測試系統<br>高一、高 | <b>ī:</b><br>5二共4學 | 剧      | ✓ 測試系統:<br>高一、高二共4學期      |

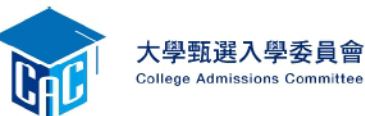

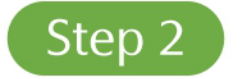

## 設定審查項目繳交方式

逐系設定審查項目「課程學習成果」與「多元表現」之繳交方式

- ✓「自行上傳PDF檔」或「 勾選高中學習歷程資料庫」 僅限擇一種繳交方式。
- ✓ 若校系於截止日前尚未完成 確認,皆可再次進入設定繳 交方式頁面修改。
- ✓ 高中學習歷程資料庫無資料 檔案者,繳交方式一律設定 為「自行上傳PDF檔」。

| 校系名稱               | 繳交資料<br>截止日期 | 逐筹         | 条設定繳交方式       |
|--------------------|--------------|------------|---------------|
| 國立XX大學<br>中國文學系    | xxx年x月x日     | ○ 自行上傳PDF檔 | ◎ 勾選高中學習歷程資料庫 |
| 國立XX大學<br>外國語文學系   | xxx年x月x日     | ○ 自行上傳PDF檔 | ◎ 勾選高中學習歷程資料庫 |
| 國立XX大學<br>歷史學系     | xxx年x月x日     | ○ 自行上傳PDF檔 | ◎ 勾選高中學習歷程資料庫 |
| 國立XX大學<br>哲學系      | xxx年x月x日     | ○ 自行上傳PDF檔 | ◎ 勾選高中學習歷程資料庫 |
| 國立XX大學<br>數學系      | xxx年x月x日     | ○ 自行上傳PDF檔 | ◎ 勾選高中學習歷程資料庫 |
| 國立XX大學<br>地球與環境科學系 | xxx年x月x日     | ○自行上傳PDF檔  | ◎ 勾選高中學習歷程資料庫 |

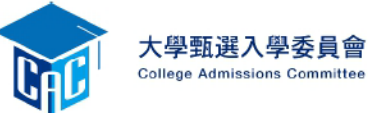

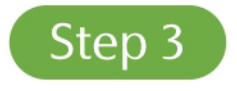

## 逐項完成資料勾選或上傳

|   | 審查項目       | 資料大小 | 檢視 | 上傳或勾選              |
|---|------------|------|----|--------------------|
|   | 一.修課紀錄     | 5學期  | 8  | 由高中學習歷程資料庫提供       |
|   | 二.課程學習成果   |      |    | 勾選使用高中學習歷程資料庫 清除   |
|   | 三.多元表現     |      |    | 勾選使用高中學習歷程資料庫 清除   |
|   | 四.多元表現綜整心得 |      |    | 選擇檔案 未選擇任何檔案 上傳 刪除 |
| ▶ | 五.學習歷程自述   |      |    | 選擇檔案未選擇任何檔案        |
|   | 六.其他       |      |    | 選擇檔案 未選擇任何檔案 上傳 刪除 |

### 各系可上傳不同的檔案,請查詢各系準備指引

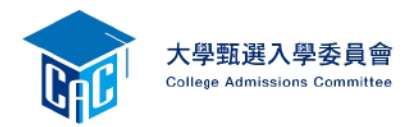

勾選使用高中學習歷程資料庫

 ✓ 頁面可選擇「完整」或「清單」方式呈現。
 ✓ 「課程學習成果」至多勾選3件、「多元 表現」至多勾選10件,勾選超過規定件數 者,系統將無法執行儲存。

| 已<br>勾 | 校系:041022-國立XX大學-外國語文學系<br>高中學習歷程資料庫-多元表現資料總共21件,勾選方式:○完整 ◎ 清單 回主選單                |  |  |  |  |  |
|--------|------------------------------------------------------------------------------------|--|--|--|--|--|
| 選      | 說明: 您可就校系要求項目內容或其他多元表現勾選 <mark>至多10件</mark> ,勾選完畢後,請務必按下網頁最左方 <b>「儲存」</b> 鍵,即完成勾選。 |  |  |  |  |  |
| 件      | □1.幹部經歷暨事蹟紀錄 某某高中-班級幹部-衛生股長                                                        |  |  |  |  |  |
|        | 2.幹部經歷暨事蹟紀錄 某某高中籃球隊-社團幹部-球隊經理                                                      |  |  |  |  |  |
| ●<br>諸 | 3. 競賽參與紀錄 109 年某某高中語文競賽·第六名                                                        |  |  |  |  |  |
| \$     | □4. 檢定證照紀錄 (TQC)中文輸入TQC-OA辦公款體應用類-51words/min                                      |  |  |  |  |  |
|        | □ 5.服務學習紀錄 財團法人明人福利會-志工服務                                                          |  |  |  |  |  |
|        | 6.彈性學習時間紀錄 學務處-紡織工作室                                                               |  |  |  |  |  |
|        | □ 7.職場學習紀錄 某某智慧農場-某某智慧農場實習生                                                        |  |  |  |  |  |
|        | ■8.作品成果紀錄 行銷經營專題製作-2020/06/30                                                      |  |  |  |  |  |
|        | □9.團體活動時間紀錄 救國團-新世紀領導人才培育營                                                         |  |  |  |  |  |
|        | 10 甘他冬元末阳纪锦、顾晓敬政纪继公会 2010百倍不明斯                                                     |  |  |  |  |  |

### 校系:041022-國立XX大學-外國語文學系

高中學習歷程資料庫-多元表現資料總共21件,勾選方式: ● 完整 ○ 清單

回主選單

說明: 您可就校系要求項目內容或其他多元表現勾選<mark>至多10件</mark>,勾選完畢後,請務必按下網頁最左方「儲存」鍵,即完成勾選。

|    | 勾選 □1.幹部經歷暨事蹟紀錄 |            |        |            |  |  |  |  |
|----|-----------------|------------|--------|------------|--|--|--|--|
|    | 單位名稱            | 某某高中       |        |            |  |  |  |  |
| ŧ. | 擔任職務            | 衛生股長       | 幹部等級   | 斑級幹部       |  |  |  |  |
|    | 開始日期            | 2020/02/15 | 結束日期   | 2020/07/15 |  |  |  |  |
| 3  | 内容簡述            | 內容簡述       |        |            |  |  |  |  |
|    | 證明文件連結          | JPG        | 影音檔案連結 |            |  |  |  |  |
| ă  |                 |            |        |            |  |  |  |  |

| 囚選 □2.幹部經歷暨事蹟紀錄 |                                             |          |                         |  |  |  |  |
|-----------------|---------------------------------------------|----------|-------------------------|--|--|--|--|
| 單位名稱            | 某某高中籃球隊                                     |          |                         |  |  |  |  |
| 擔任職務            | 球隊經理                                        | 幹部等級     | 社團幹部                    |  |  |  |  |
| 開始日期            | 2020/02/15                                  | 結束日期     | 2020/07/15              |  |  |  |  |
| 內容簡述            | 透過協助籃球隊的練習、出賽日程安排,並全程陪伴问                    | 隊員、紀錄球員成 | 長,就像是一起努力的夥伴,為了共同的目標而努力 |  |  |  |  |
| 證明文件連結          |                                             | 影音檔案連結   |                         |  |  |  |  |
| 外部影音連結          | https://www.youtube.com/watch?v=xL0ch83RAK8 |          |                         |  |  |  |  |

| 勾選 □3.競賽參與紀錄 |                                                                                                  |        |       |  |  |
|--------------|--------------------------------------------------------------------------------------------------|--------|-------|--|--|
| 競賽名稱         | 109 年某某高中語文競賽                                                                                    |        |       |  |  |
| 競賽等級         | 校級(個人參與)                                                                                         | 競賽獎項   | 第六名   |  |  |
| 公布日期         | 2019/12/26                                                                                       | 項目     | 高二組作文 |  |  |
| 內容簡述         | 今年是我第一次參加作文比賽,我感到很緊張, 因為每一位選手看起都實力堅強,雖然沒有拿到很好的名次,我深切的反省<br>並訂定了改進的目標,以後要多勤練習並寫快一點,超越今年的自己,期望更加進步 |        |       |  |  |
| 證明文件連結       | JPG                                                                                              | 影音檔案連結 |       |  |  |

| 勾選 □4.檢定證照紀錄 |                                                                                        |        |             |  |  |
|--------------|----------------------------------------------------------------------------------------|--------|-------------|--|--|
| 證照名稱         | TQC)中文輸入                                                                               |        |             |  |  |
| 取得證照日期       | 2020/06/13                                                                             | 檢定結果分數 |             |  |  |
| 檢定組別         | TQC-OA辦公軟體應用類                                                                          | 分項結果   | 51words/min |  |  |
| 内容簡述         | 剛開始很攜心自己的打字速度無法通過測驗,因此蓄用零碎時間不斷練習才逐漸進步,透過每天練習打字一小時,可以增強<br>我的打字能力和減少錯誤的發生,對未來找工作也有一定的幫助 |        |             |  |  |
| 證明文件連結       | PDF                                                                                    | 影音檔案連結 |             |  |  |

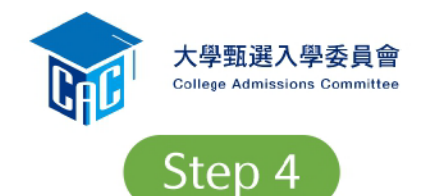

## 執行確認完成繳交資料

| 南          | <b>设</b> 名日期起就                        | 2:XXX      | 041022 國立XX大學 外國語文學<br>X年X月X日至X月X日 校系分則連結 | <mark>条</mark><br><u>第二階段報名</u> | 網址連結               |       | 檢視所有上傳(或勾                 | ]選)檔案                  |  |  |
|------------|---------------------------------------|------------|-------------------------------------------|---------------------------------|--------------------|-------|---------------------------|------------------------|--|--|
| 審查項目       | 資料大小                                  | 檢視         | 上傳或勾選                                     |                                 | 最後更新時間             |       | 内谷無誤且个冉俶                  | 修仪                     |  |  |
| 一.修課紀錄     | 5學期                                   | 8          | 由高中學習歷程資料庫提供                              | <del>失</del>                    |                    |       | -                         |                        |  |  |
| 二.課程學習成果   | 3件                                    | 8          | 勾選使用高中學習歷程資料庫                             | 清除                              | 2022-01-28 16:13:3 |       | <b>輸入「耂ナ/田</b> 人家         | <b>雄</b> 劫 行           |  |  |
| 三.多元表現     | 10件                                   | 8          | 勾選使用高中學習歷程資料庫                             | 清除                              | 2022-01-28 15:47:0 | )     | 聊八,与王间八岔                  | № 両」 并入1 Ј             |  |  |
| 四.多元表現綜整心得 | 2.2MB                                 | 8          | 選擇檔案 未選擇任何檔案                              | L傳 刪除                           | 2022-01-28 15:46:5 | 4     | 「確認」鍵送出資                  | 料                      |  |  |
| 五.學習歷程自述   | 未繳交                                   |            | 選擇檔案 未選擇任何檔案                              | L <b>傳</b> 刪除                   |                    |       |                           |                        |  |  |
| ·····      | → → → → → → → → → → → → → → → → → → → |            |                                           |                                 |                    |       |                           |                        |  |  |
|            |                                       | <u>x '</u> | <b>调特</b> 別留意!                            | 審查項目                            | 資料大小 横             | 視     | 檢視確認資訊 詩 十月 ]             | <b>接移交至由</b>           |  |  |
| •          |                                       |            | 一.修課紀錄                                    | 录                               | 5學期                | ~     | 完成確認時間:2022-01-2 前之校系。    | 2                      |  |  |
|            |                                       |            | 二課程學習                                     | ੇ】成果                            | 3件                 | 冬 您!  | 已完成該校系繳交作業之確認・不得再修改!      | - <u>-</u> ( , , , ) - |  |  |
|            |                                       |            | 三多元表明                                     | 見                               | 10件                | と 您可點 | 選「審査資料上傳確認表」功能鍵下載儲存,並     | 2022-01-28 15:47       |  |  |
|            |                                       |            | 四.多元表明                                    | <b></b><br>線整心得                 | 2.20MB             | ~ 檢視您 | 恐各項目所繳交資料大小及最後更新時間等資訊。    | 2022-01-28 15:46:54    |  |  |
|            |                                       |            | 五.學習歷科                                    | <b>ả自</b> 述                     | 未繳交                |       | 審查資料上傳確認表 👸 💥 💥 💥 💥 💥 💥 💥 | -                      |  |  |

# 第二階段審查資料說明

| 項次 | 審查資料       | 項目內容代碼對照                                                    | 如何上傳審查資料                                                                                                    |
|----|------------|-------------------------------------------------------------|----------------------------------------------------------------------------------------------------|
| 1  | 修課紀錄       | A.修課紀錄                                                      | <u>第1-5學期</u> :<br>(1)由高中學習歷程資料庫提供;<br>(2)科目學期成績含補考、重修、補修;<br>(3)學期總成績不含重修、補修之平均。<br><u>第6學期</u> :由教務處上傳PDF檔案,不含補考成績。               |
| 2  | 課程學習<br>成果 | B.書面報告<br>C.實作作品<br>D.自然科學領域探究<br>與實作成果<br>E.社會領域探究活動<br>成果 | 上傳/勾選時間:113年5月2日起(各校截止日期不一致)<br>※課程學習成果及多元表現(不能分開選擇),每一個校系<br>僅能「上傳」或「勾選」擇一。<br>上傳:學生自行上傳PDF檔案,每件5MB以內。<br>勾選:學生自高中學習歷程資料庫勾選至多3件檔案。 |

# 一階段審查資料說明。

| 頁次 | 審查資料 | 項目內容代碼對照                                                                                                    | 如何上傳審查資料                                                                                                    |
|----|------|----------------------------------------------------------------------------------------------------|----------------------------------------------------------------------------------------------------|
| 3  | 多元表現 | F.高中自主學習計畫<br>與成果<br>G.社團活動經驗<br>H.擔任幹部經驗<br>I.服務學習經驗<br>J.競賽表現<br>K.非修課紀錄之成果<br>作品<br>L.檢定證照<br>M.特殊優良表現證明 | <u>上傳/勾選時間</u> :113年5月2日起(各校截止日期不一致)<br>※課程學習成果及多元表現(不能分開選擇),每一個校系<br>僅能「上傳」或「勾選」擇一。<br>上傳:學生自行上傳PDF檔案,每件5MB以內。<br><u>勾選</u> :學生自高中學習歷程資料庫勾選至多10件檔案。 |
|    |      | M.特殊懷良表現證明<br>N.多元表現綜整心得                                                                                    | 上傳時間:113年5月2日起(各校截止日期不一致)<br>上傳:學生自行製作一個綜整心得PDF檔案上傳,字數至多<br>800字及圖片至多3張。<br>※各大學可能會說明該檔案製作重點,請務必查閱各大學<br>科系招生網站。                                     |

# 第二階段審查資料說明

| 項次 | 審查資料       | 項目內容代碼對照                                      | 如何上傳審查資料                                                                                                    |
|----|------------|-----------------------------------------------|----------------------------------------------------------------------------------------------------|
| 4  | 學習歷程<br>自述 | O.高中學習歷程反思<br>P.就讀動機<br>Q.未來學習計畫與生<br>涯規劃     | 上傳時間:113年5月2日起(各校截止日期不一致)<br>上傳:學生自行製作一個PDF檔案上傳,各大學科系可能自<br>行規定製作重點、字數限制等,請務必查閱各大學科系招<br>生網站(搜尋關鍵字:113學年審查資料準備指引)。 |
| 5  | 其他         | R.校系自行決定<br>S.校系自行決定<br>T.校系自行決定<br>(請詳閱校系分則) | 上傳時間:112年5月2日起(各校截止日期不一致)<br>上傳:學生自行製作一個PDF檔案上傳,依照大學規定,請<br>務必查閱各大學科系招生網站。<br>※其他有利審查資料亦可斟酌上傳,但大學未必參採。             |

## 科大特別規定

- 學生須自行上傳學生證正、反面當作在學證
   明,且應蓋三下註冊章!
- 須同意授權技專院校聯合會使用學習歷程檔

案資料庫!

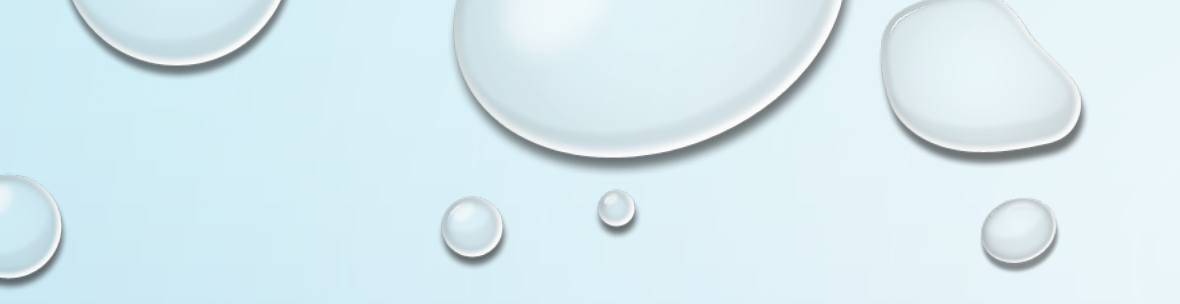

# 個人申請系統操作

### 第1步:點選學生登入

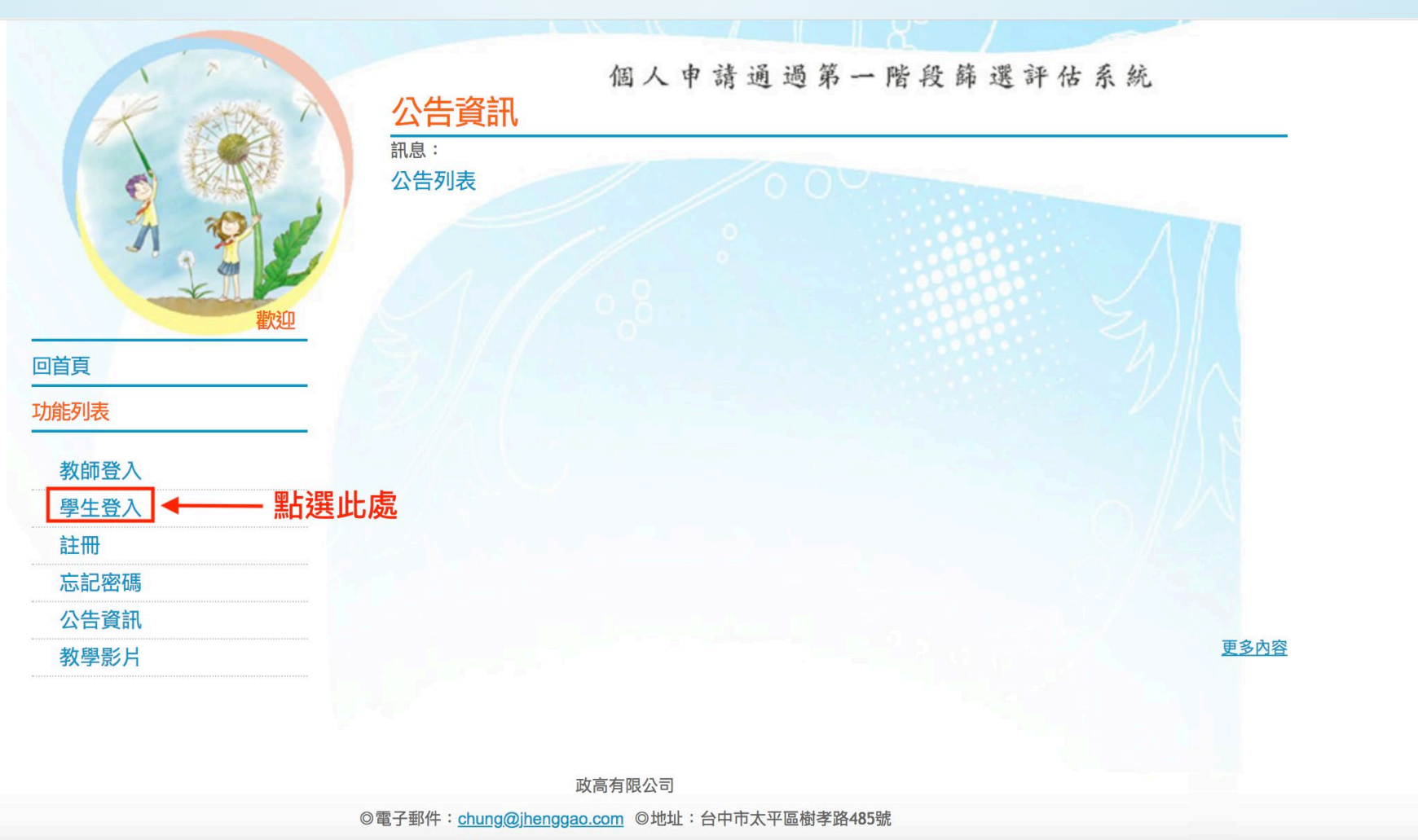

◎ 索 ≦ · (04)2301-0555 #22 ◎ 值 直 : (04)2301-3131

|                                                                     | <u> </u>   |
|---------------------------------------------------------------------|------------|
| 第2步:登入帳密                                                            | $\bigcirc$ |
| 大學申請入學通過第一階段篩選評估系統<br>登入                                            | -          |
| A PL                                                                |            |
| 軟迎     大學申請入學系統       回首頁     學校 國立臺南一中 、 請選擇「國立臺南一中」               |            |
| 功能列表     帳號     學生學號(6碼)       教師登入     密碼     預設密碼(8碼)       學生登入  |            |
| 註冊       室λ       忘記密     優號:學號                                     |            |
| - <sup>劉劉</sup> 預設密碼:共八碼(身分證末四碼+生日_月日四碼<br>登入後須改密碼、填寫email。請牢記密碼,忘記 | )<br>¦很麻煩! |
| 系統開發:以局角限公司<br>◎建議瀏覽模式1024x768解析度 IE8.0以上瀏覽器                        |            |

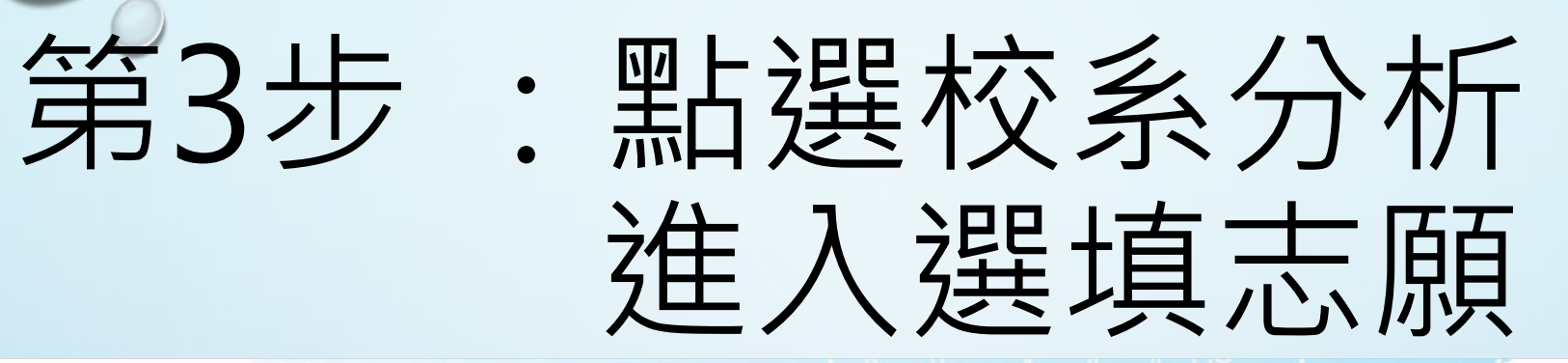

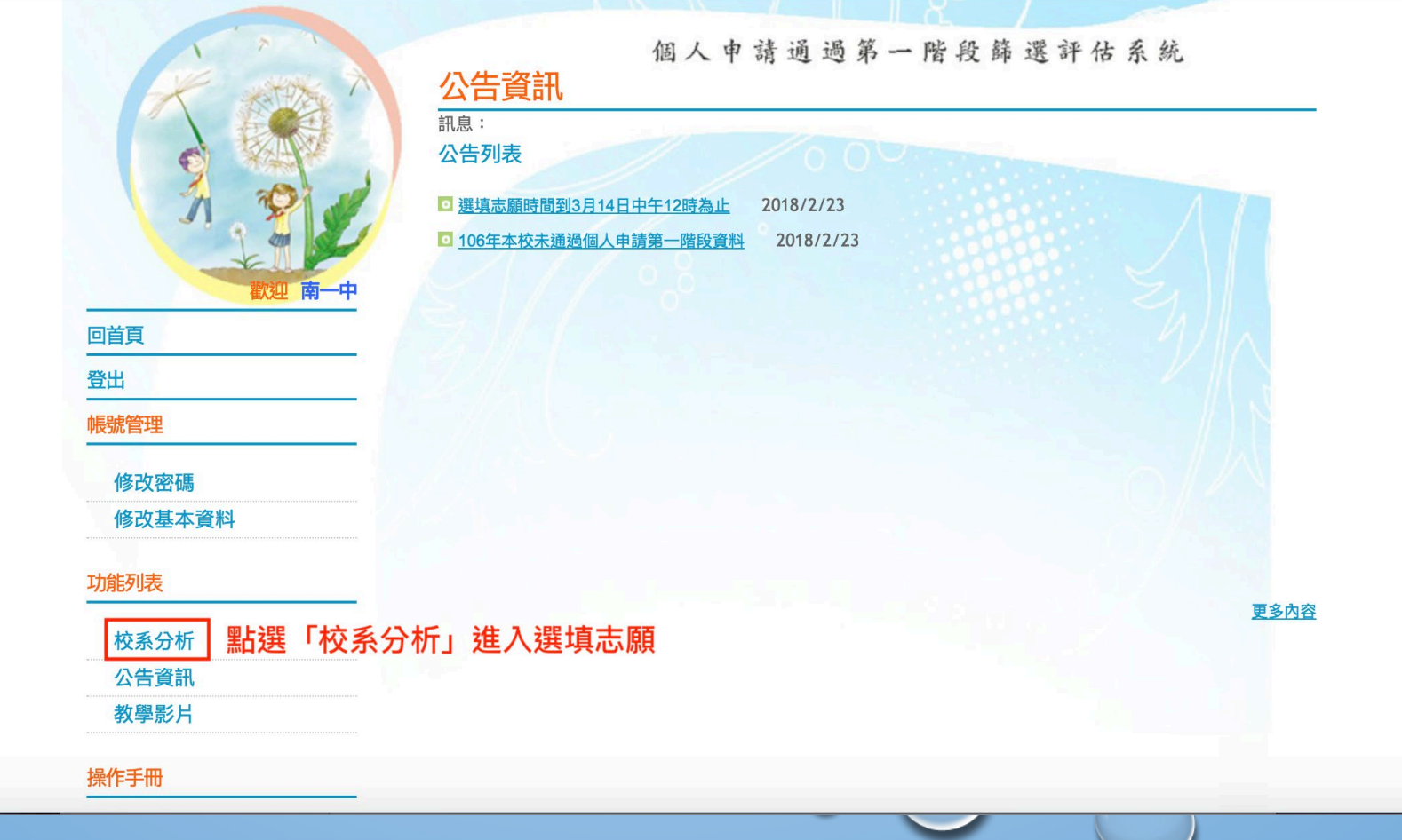

## 第4步:確認學測、英聽成績

| N A T        | 個人申請通過第一階段篩選評估系統                                |
|--------------|-------------------------------------------------|
| How T        | 輸入學測成績                                          |
|              | 訊息:                                             |
|              |                                                 |
| A sol al     |                                                 |
|              | 一注意事項                                           |
|              | 1.大學個人申請第一階段或第二階段需檢定或採技術科成績之校系,本系統不予評估。         |
| 歡迎 南一中       | 2.目前為正式階段。                                      |
|              | 上火更新資料庫:107年02月23日                              |
|              | -開始輸入成績                                         |
| 登出           | 性別:●男●女                                         |
| 帳號管理         | 學測成國文:14 英文:15 數學:14 社會:13 自然:14 總級分:70 英聽:     |
|              | 續: B                                            |
| 修改密碼         |                                                 |
| 修改基本資料       | <u>欢心体动作叫,锐利武练,女陆武练自不工体。</u>                    |
|              | 務必唯祕性別、学測成績、央誫成績定省止唯。                           |
| 功能列表         | 右迴耂謣泠計皿织林烘痘织트碎衩(公桃220)                          |
|              | <b>竻茯有前,,,,,,,,,,,,,,,,,,,,,,,,,,,,,,,,,,,,</b> |
| <b>校杀分</b> 析 |                                                 |
| 公告資訊         |                                                 |
| 教學影片         |                                                 |
|              |                                                 |

操作手冊

# 第5步:選擇學群或學校

| 回首頁             | <ul> <li>IL思・</li> <li>▶ 上一步</li> <li>▶ 下一步</li> <li>注意事項</li> <li>1.大學個人申請第一階段或第二階段需檢定或採技術科成績之校系,本系統不予評估。</li> <li>2.目前為正式階段。</li> <li>資料最後更新日期:107年02月23日</li> <li>綠色代表安全,紅色代表危險,橙色代表警示</li> </ul> |
|-----------------|----------------------------------------------------------------------------------------------------|
|                 | 一成績資料                                                                                                    |
| 帳號管理            | 性別 學測成績: 國文:14 英文:15 數學:14 社會:13 自然:14 總級分:70 英聽:B                                                                                                    |
| 修改密碼            | 男 累計人數: 13401 7407 8330 28525 7506 4419 一般生                                                                                                    |
| 修改基本資料          | i請選擇查詢條件學群→學校、評估後,<br>在學系列表中點選明細,並按下『選取此校系』按鈕加入到暫存志願                                                                                                    |
| 功能列表            | 學群:全部 ◆ 學校 ✓ 全部 P估:全部 ◆ 國立臺灣大學 國立臺灣大學 國立臺灣新節大學 第一次執行需進行所有校系評估,約需5~10分鐘)                                                                                                    |
| 校系分析            |                                                                                                    |
| 公告資訊            | 國 <sup>立成功大學</sup> 可點選學群或學校查詢校系                                                                                                    |
| 教學影片            | 國立政治大學         高雄醫學大學                                                                                                    |
| 操作手冊            | 中原大學       東海大學       國立清華大學                                                                                                    |
| 操作說明            | 中國醫藥大學                                                                                                    |
| 下新場作分明          | 四日本 1000000000000000000000000000000000000                                                                                                    |
| <b>▷戰វ余TF武功</b> | 逢甲大學                                                                                                    |
|                 |                                                                                                    |

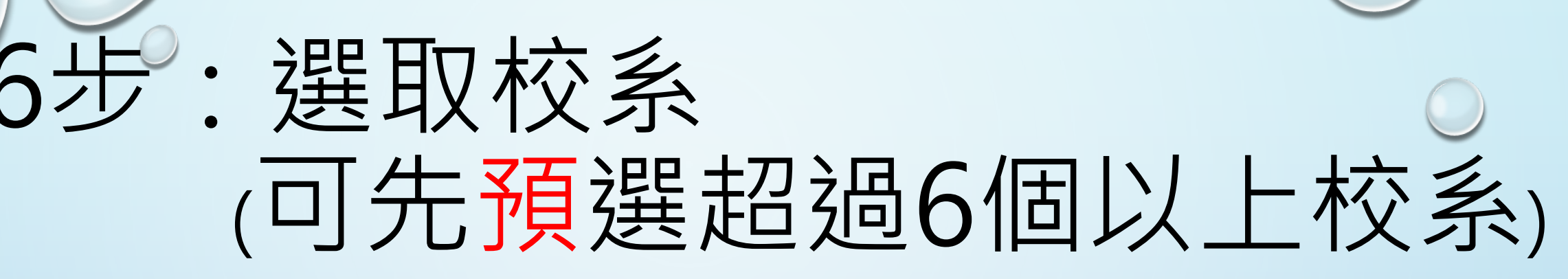

### 修改基本資料

### 在學系列表中點選明細,並按下『選取此校系』按鈕加入到暫存志願

功能列表

校系分析

公告資訊 教學影片

操作手册

操作說明

下載操作說明

| 学群・       | 〔王部 ▲             | ) 学校・ 📘 | 國立臺灣大學    | ▼ 評16: 全部 |              | ▼            |        | 1.22 |  |  |  |  |  |
|-----------|-------------------|---------|-----------|-----------|--------------|--------------|--------|------|--|--|--|--|--|
|           | (欲顯示部             | 平估列表,   | 請先選擇『評估』功 | 能,第一次執行需進 | <b>圭</b> 行所有 | <b>F校系評估</b> | ,約需5~1 | 0分鐘) |  |  |  |  |  |
|           |                   |         |           |           |              |              |        |      |  |  |  |  |  |
| -學系建      | 學系選擇(請點選列表中的『明細』) |         |           |           |              |              |        |      |  |  |  |  |  |
|           | 岡北至/弓八子           | 001312  | 百川子亦      |           | J LT         | τJ           | v      | v    |  |  |  |  |  |
| <u>明細</u> | 國立臺灣大學            | 001522  | 財務金融學系    |           | 45           | 45           | 0      | 2    |  |  |  |  |  |
| <u>明細</u> | 國立臺灣大學            | 001532  | 國際企業學系    |           | 45           | 45           | 0      | 2    |  |  |  |  |  |
| <u>明細</u> | 國立臺灣大學            | 001542  | 資訊管理學系    |           | 35           | 35           | 0      | 1    |  |  |  |  |  |
| 明細        | 國立臺灣大學            | 001552  | 公共衛生學系    |           | 23           | 23           | 1      | 0    |  |  |  |  |  |
| 明細        | 國立臺灣大學            | 001562  | 電機工程學系    |           | 93           | 93           | 0      | 1    |  |  |  |  |  |
| <u>明細</u> | 國立臺灣大學            | 001572  | 資訊工程學系    |           | 72           | 72           | 0      | 1    |  |  |  |  |  |
|           | 1點選有圖             | - 細校 💈  | 的阳细       |           |              |              |        |      |  |  |  |  |  |

### 檢定標準與篩選倍率-國立臺灣大學 - 電機工程學系(001562)

| 107學年度 | 國文 | 英文  | 數學  | 社會 | 自然  | 總級分 | 英聽 |
|--------|----|-----|-----|----|-----|-----|----|
| 檢定標準   | 頂  | 頂   | 頂   | 前  | 頂   |     |    |
| 篩選倍率   |    | 2.5 | 2.5 |    | 2.5 |     |    |

### 檢定標準為紅色表示未通過

📔 選取此校系

### <sup>訊息:</sup> 3.點選「選取此校系」,將該校系選入暫存校系

評估結果:

| 106學年度                  | 節選一                                   | 篩選二 | 篩選三 | 篩選四 | 篩選五 | 篩選六 | 篩選七 |
|-------------------------|---------------------------------------|-----|-----|-----|-----|-----|-----|
| 科目                      | (英文+數學+自然)                            |     |     |     |     |     |     |
| 106篩選倍率                 | 2.5                                   |     |     |     |     |     |     |
| 106通過級分                 | 44(預估今年通過級分 45)                       |     |     |     |     |     |     |
| 106累計人數                 |                                       |     |     |     |     |     |     |
| <u>妈会伴主<b>中</b>子, 4</u> | T———————————————————————————————————— |     |     |     |     |     |     |

### 2.參考去年度篩選結果

(請注意此評估為僅政高公司評估,請同 學多利用免費落點分析進行多面向分析)

綠色代表**安全**, 紅色代表危險, 橙色代表警示

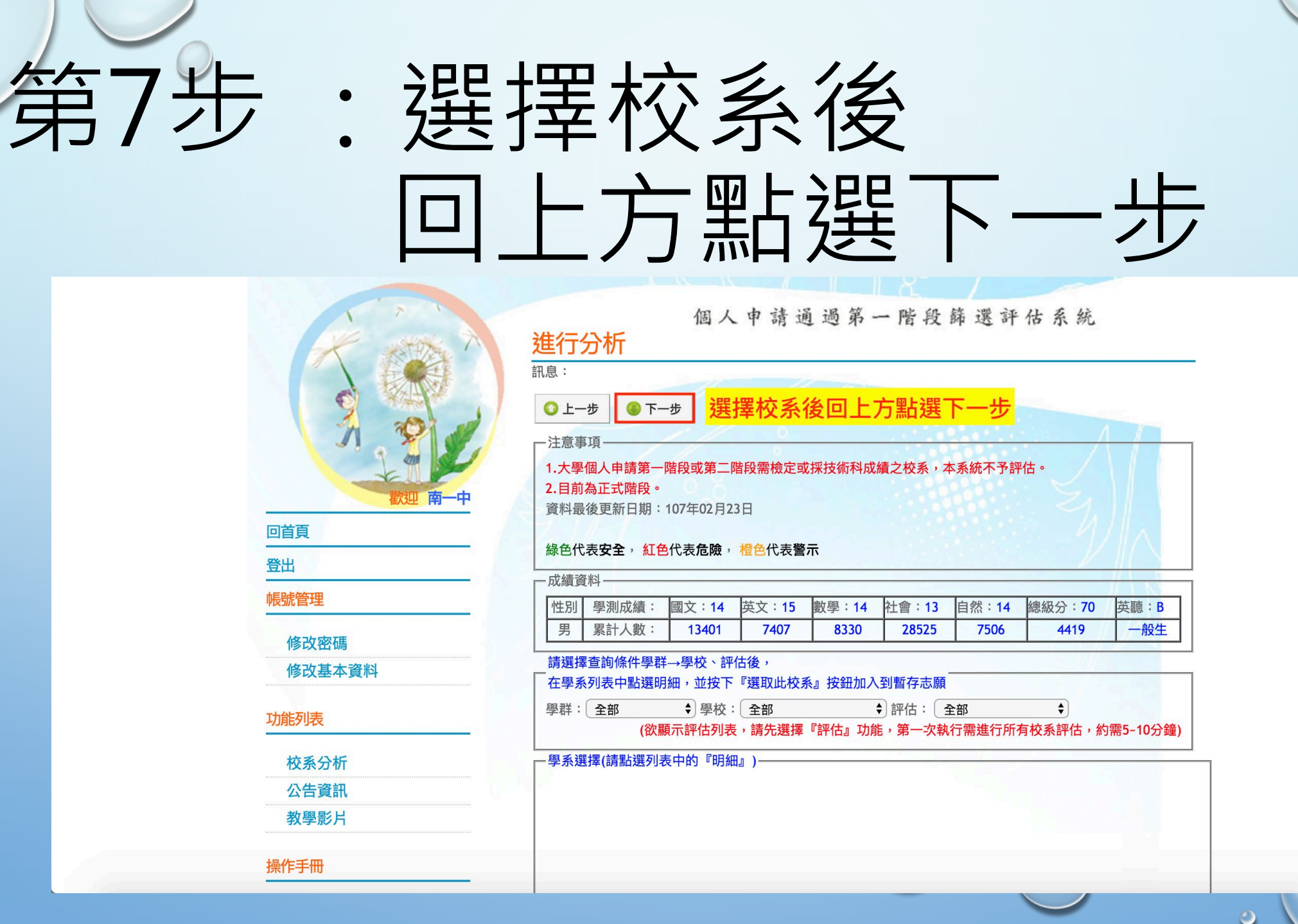

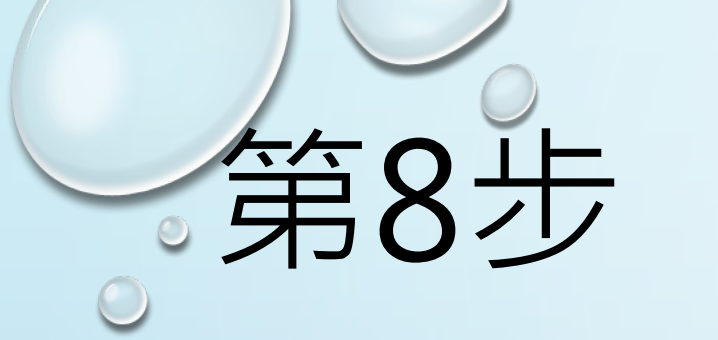

## 第8步:將暫存志願移入 選取正式志願(最多6個)

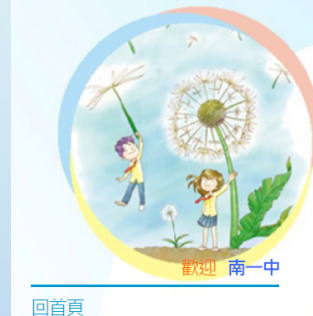

### 個人申請通過第一階段篩選評估系統 分析結果與選取志願

### ◎ 上一步 🚽 🚇 下一步

訊息

:注音車頂 1.大學個人申請第一階段或第三階段需檢定或採技術科成績之校系,本系統不予評估。 2.目前為110正式階段。 3.110年2月26日12:00後有更新落點分析篩選評估功能,敬請重新確認志願。 資料最後更新日期:110年02月26日 緣色代表**安全**, 紅色代表**危險**, 橙色代表警示 本系統的落點分析結果僅提供參考使用

| 《視貝 | <b>小</b> 斗 ———————————————————————————————————— |   |     |    |    |   |   |
|-----|-------------------------------------------------|---|-----|----|----|---|---|
| 性別  | 學測成績                                            | : | 國文: | 14 | 英文 | į | 1 |

| 男     | 累計人數:    | 14305 | 4895  | 3500 | 32378   | 16279 | 一般生    |
|-------|----------|-------|-------|------|---------|-------|--------|
| 111月月 | 字測 风 親 . | 國文:14 | 央文:15 |      | 11 円:12 | 日杰:15 | 央ະ · A |

### 将志願移到『正式志願』即儲存完成

关 刪除選取暫存志願校系 訊息

★ 將志願校系匯出成Excel檔 依校系警示程度排序 ∨

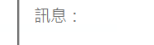

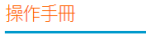

登出

帳號管理

功能列表

修改密碼

校系分析

公告資訊

教學影片

操作說明

### 下載操作說明

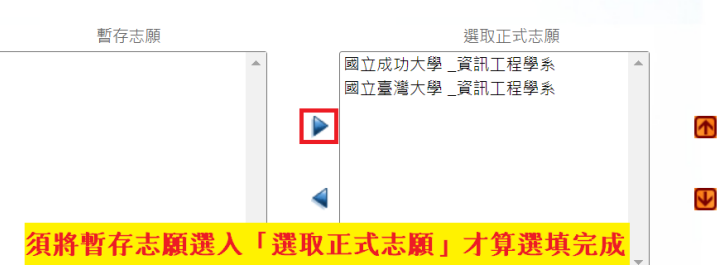

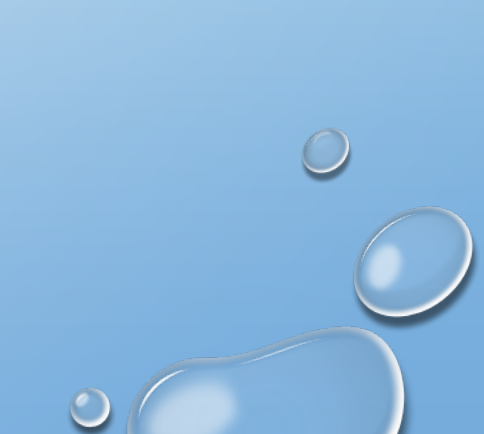

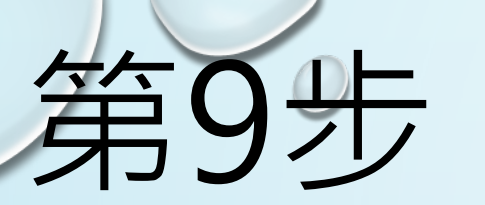

### 第9步:確認校系 並留存報名表電子檔

個人申請通過第一階段篩選評估系統

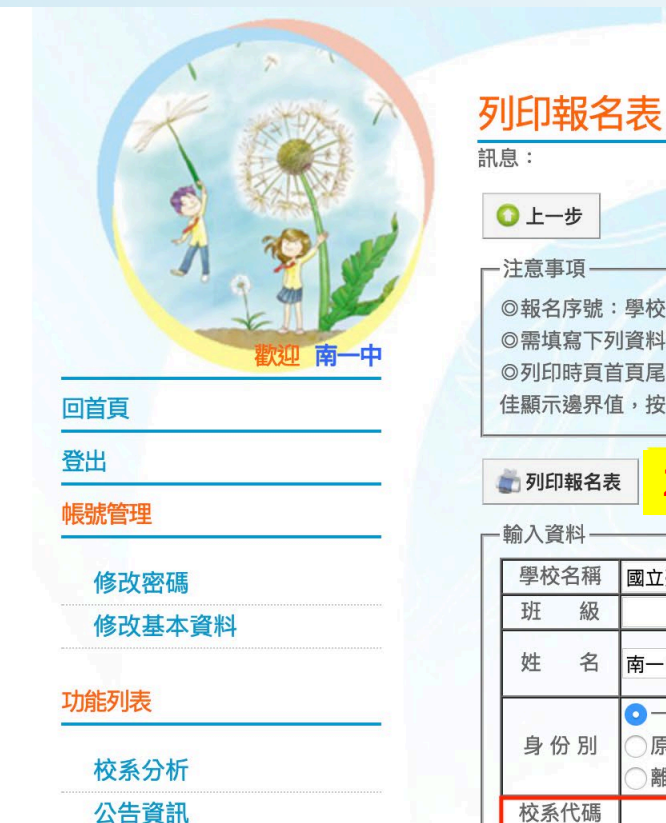

教學影片

操作手册

-注意事項-◎報名序號:學校代碼3碼、班級3碼、座號2碼共八碼。 ◎需填寫下列資料才能列印、匯出。 ◎列印時頁首頁尾清除:瀏覽器的『設定列印格式』,將頁首頁尾設定內容清除,邊界可自行設定您電腦最 佳顯示邊界值,按下確定即可列印。 2.應自行留存報名表電子檔以資佐證 💣 列印報名表 - 輸入資料· 學校名稱 國立臺南一中 學校代碼 Ex: 100 班 級 Ex: 301 座號 Ex:01 身份證號碼 姓 名 南一中 (居留證號碼) ○一般考生 ●非低收入戶 身份別 原住民考生 低收入户 低收入戶註記 離島考生 中低收入戶 校系代碼 校系名稱 001552 國立臺灣大學-公共衛生學系 國立臺灣大學-獸醫學系 001442

.確認所選擇校系是否正確

○ 上一步

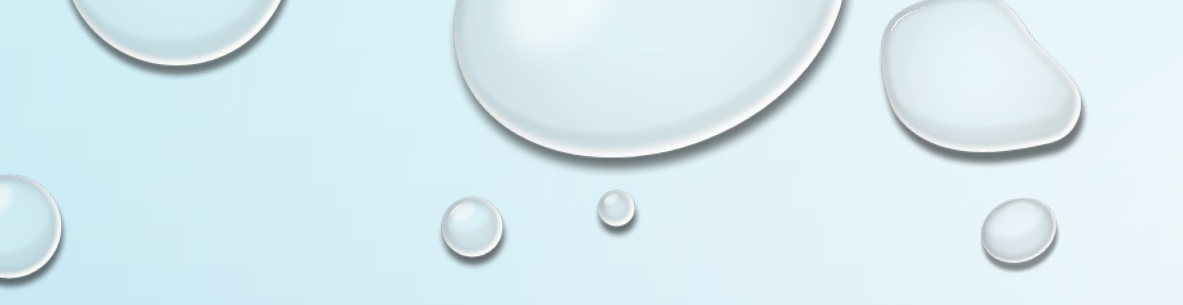

# 科大申請系統操作

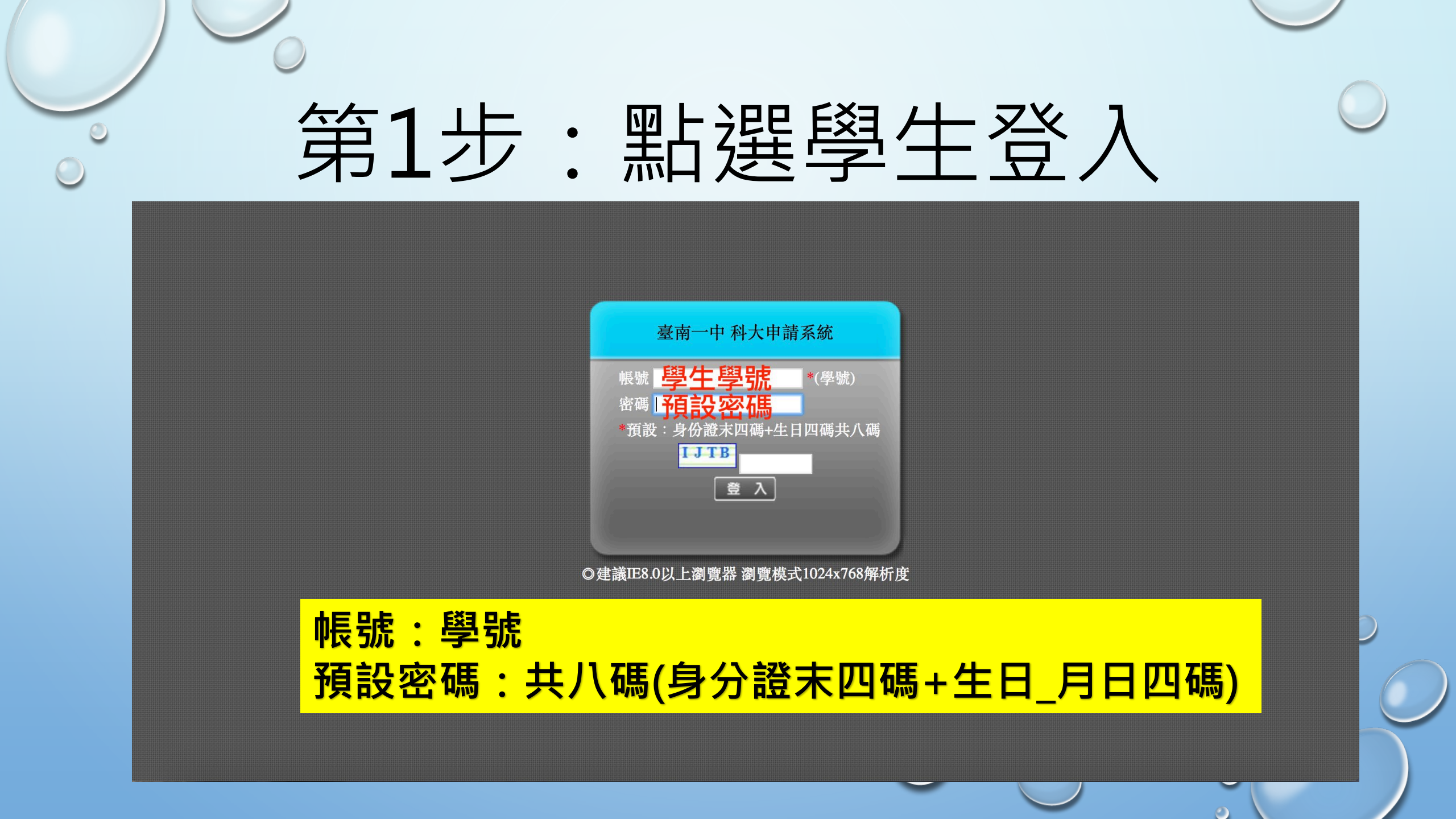

### 第2步:點選選填志願

| ◎      |                                     |           |
|--------|-------------------------------------|-----------|
| ≫ 功能   | 訊息:                                 |           |
| 登出     | ■ 「「「」」「「」」「」」「」」「」」「」」「」」「」」「」」「」」 |           |
| 公告訊息   |                                     |           |
| ≥ 帳號管理 |                                     |           |
| 密碼變更   | 1. 選填志願時間到3月14日中午12時為止              | 2018/2/23 |
| ≥ 功能管理 |                                     |           |
|        | 選選填志願                               |           |
|        |                                     |           |
|        |                                     |           |
|        |                                     |           |
|        |                                     |           |
|        |                                     |           |
|        |                                     |           |
|        |                                     |           |
|        |                                     |           |
|        |                                     |           |
|        |                                     |           |
|        |                                     |           |
|        |                                     |           |
|        |                                     |           |
|        |                                     |           |
|        |                                     |           |
|        |                                     |           |

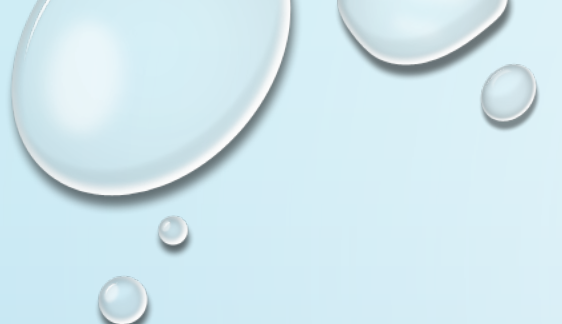

第3步: 選填志願

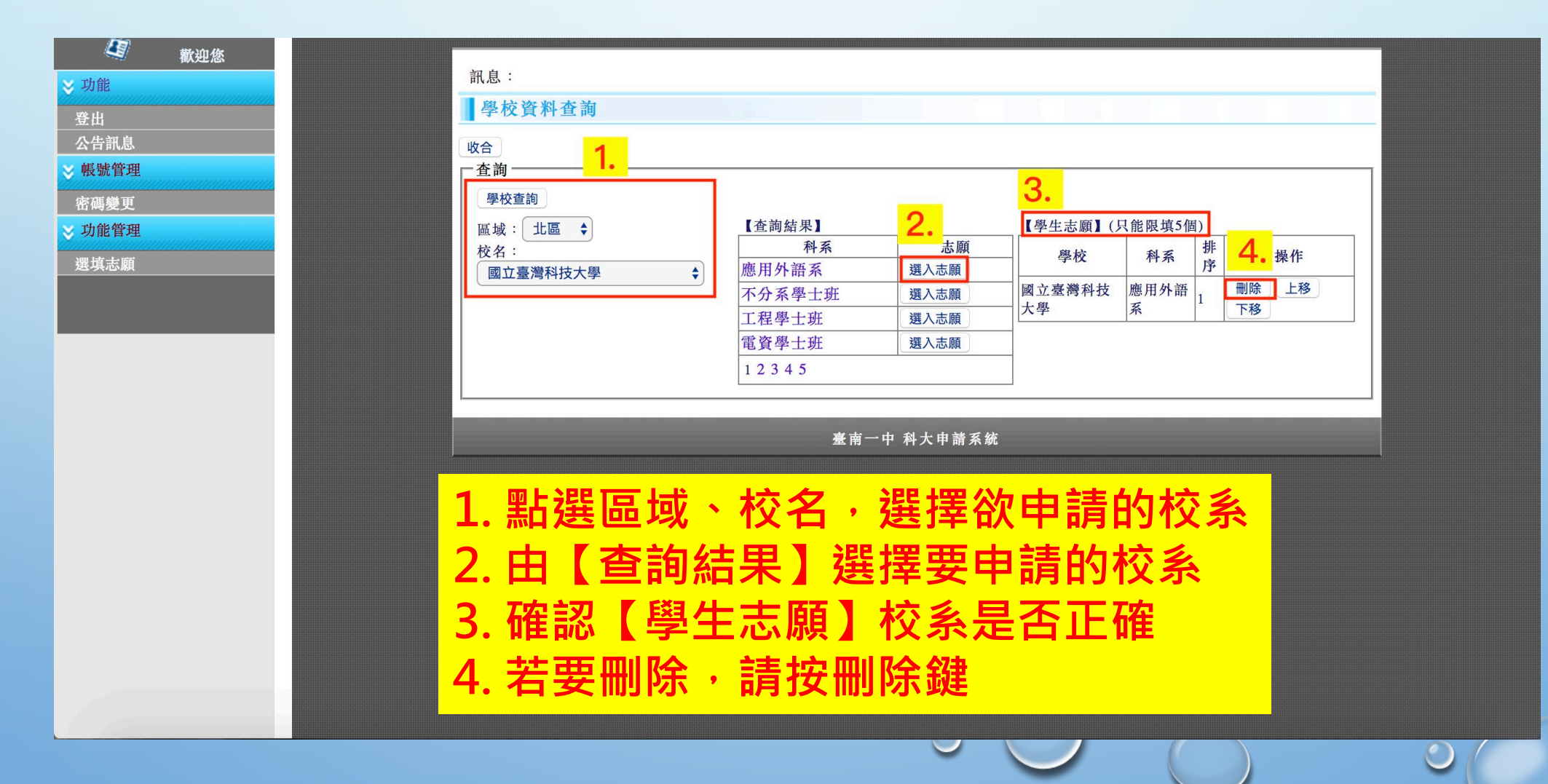

## 第4步:確認選填志願

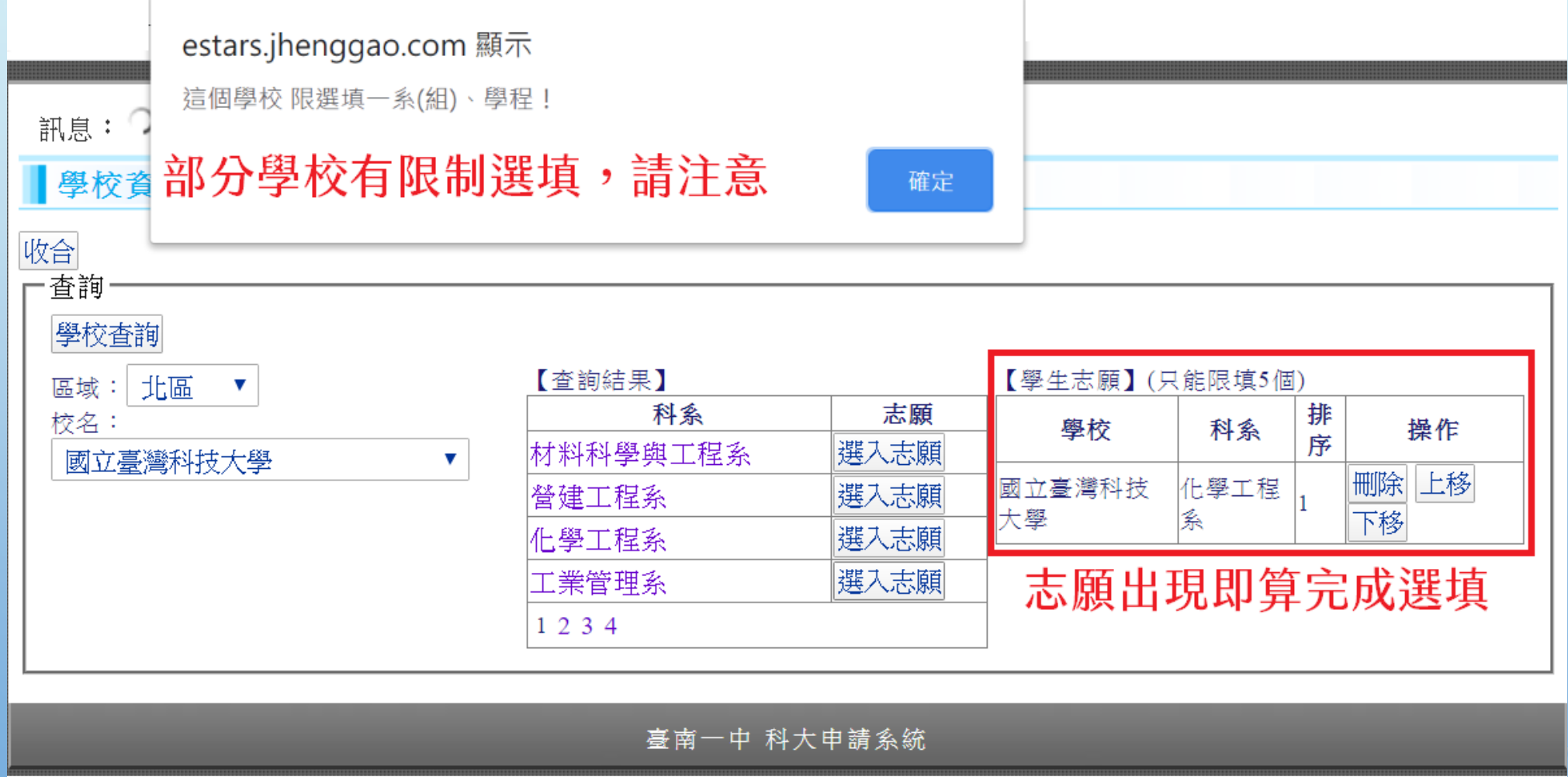

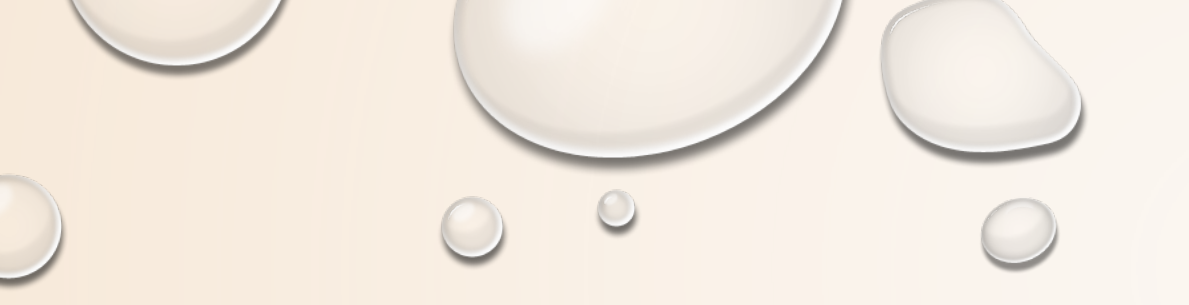

# 分科測驗

 $\bigcirc$ 

## 評估要續留[個申]還是衝[分科]?

換算 先將學測成績換成分科測驗級分。

決定 到大學考試入學分發委員會(簡稱考分會),查去年最低錄 取分數。

➡下載專區\_歷年資料下載\_各系組最低錄取分數及錄取人數一覽表

報名 確定要分科,請務必於6/11(二)中午12:00前上學校網站 登記考科。(注意!6/13個申才放榜)

# 分科測驗級分計算

 $5.34 \times 14 = 74.76$ 

 $1.335 \times 59 = 78.77$ 

| • | 國文1 | 5級分 | 轉換 | 成60 | 級分 |
|---|-----|-----|----|-----|----|
|---|-----|-----|----|-----|----|

- •國文1%考生平均80.10
- •15級分級距:5.340
- •60級分級距:1.335
- 暴力解法→學測級分×4-3 Ex:學測10級分 分科約10×4-3=37

| 學測級分 | 範圍                                                                                                    | 分科級分 | 範圍                                |
|------|----------------------------------------------------------------------------------------------------|------|-----------------------------------|
|      | a second second s | 60   | $78.77 < X \le 100.0$             |
| 15   | 5 74.76 <x≦100.00< td=""><td>59</td><td><math>77.43 &lt; X \le 78.77</math></td></x≦100.00<>                                                                                                    | 59   | $77.43 < X \le 78.77$             |
| 15   |                                                                                                    | 58   | $76.10 < X \le 77.43$             |
|      |                                                                                                    | 57   | $74.76 < X \le 76.10$             |
|      | 14 69.42 $<$ X $\leq$ 74.76                                                                                                    | 56   | $73.43 < X \le 74.76$             |
| 14   |                                                                                                    | 55   | $72.09 < X \le 73.43$             |
| 14   |                                                                                                    | 54   | $70.76 < X \le 72.09$             |
|      |                                                                                                    | 53   | $69.42 \! < \! X \! \le \! 70.76$ |
|      |                                                                                                    | 52   | $68.09 < X \le 69.42$             |
| 13   | 61 00 × V < 60 12                                                                                                    | 51   | 66.75 <x≦68.09< td=""></x≦68.09<> |
|      | $04.00 \smallsetminus \Lambda \ge 09.42$                                                                                                    | 50   | $65.42 < X \le 66.75$             |
|      |                                                                                                    | 49   | $64.08 < X \le 65.42$             |

### 查詢112各系組最低錄取分數及錄取人數一覽表

| 系組<br>代碼 | 校名     | 系組名         | 採計及加權                               | 錄取人數<br>(含外加) | 普通生<br>錄取分數 | 普通生<br>同分參酌        |
|----------|--------|-------------|-------------------------------------|---------------|-------------|--------------------|
| 0244     | 國立成功大學 | 材料科學及工程學系   | 物x1.50 化x1.50 數Ax1.00               | 61            | 192.00      | 物 51               |
| 0245     | 國立成功大學 | 資源工程學系      | 數Ax1.00 物x1.00 化x1.00 英x1.00 國x1.00 | 29            | 220.00      | 數A 44              |
| 0246     | 國立成功大學 | 土木工程學系      | 數Ax1.00 物x1.00 英x1.00 國x1.00 化x1.00 | 80            | 215.00      | 數A 51              |
| 0247     | 國立成功大學 | 水利及海洋工程學系   | 數甲x1.75 物x1.50 英x1.25 國x1.00        | 23            | 231.00      |                    |
| 0250     | 國立成功大學 | 工程科學系       | 數甲x1.00 物x1.00 英x1.00 化x1.00 國x1.00 | 24            | 232.00      | 數甲 38              |
| 0251     | 國立成功大學 | 系統及船舶機電工程學系 | 數甲x1.00 物x1.00 英x1.00 化x1.00 國x1.00 | 16            | 220.00      |                    |
| 0252     | 國立成功大學 | 航空太空工程學系    | 數甲x1.00 物x1.00 英x1.00 國x1.00        | 23            | 184.00      | 數甲 38              |
| 0253     | 國立成功大學 | 環境工程學系      | 數甲x1.00 物x1.00 化x1.00 英x1.00 國x1.00 | 29            | 212.00      | 數甲 37              |
| 0254     | 國立成功大學 | 測量及空間資訊學系   | 數甲x2.00 物x2.00 英x2.00 國x1.00        | 20            | 293.00      |                    |
| 0255     | 國立成功大學 | 生物醫學工程學系    | 數甲x1.00 物x1.00 英x1.00 化x1.00 國x1.00 | 20            | 224.00      | 數甲 29              |
| 0256     | 國立成功大學 | 工業與資訊管理學系   | 數Ax1.00數甲x1.00英x1.00物x1.00化x1.00    | 25            | 216.00      | 數A 46              |
| 0257     | 國立成功大學 | 交通管理科學系     | 數甲x1.25 英x1.25 國x1.00 物x1.00        | 23            | 191.00      |                    |
| 0260     | 國立成功大學 | 企業管理學系      | 英x2.00 數Bx2.00 國x1.00 公x1.00        | 31            | 285.00      | 英 50 數B 44<br>國 51 |
| 0261     | 國立成功大學 | 統計學系        | 數甲x1.50 英x1.50 國x1.00               | 31            | 178.00      | 數甲 36              |
| 0262     | 國立成功大學 | 會計學系        | 英x2.00數Bx2.00國x1.00公x1.00           | 23            | 288.00      |                    |
| 0263     | 國立成功大學 | 醫學系(自費)     | 數甲x1.00 物x1.00 化x1.00 生x1.00 英x1.00 | 36            | 275.00      | 數甲 48              |

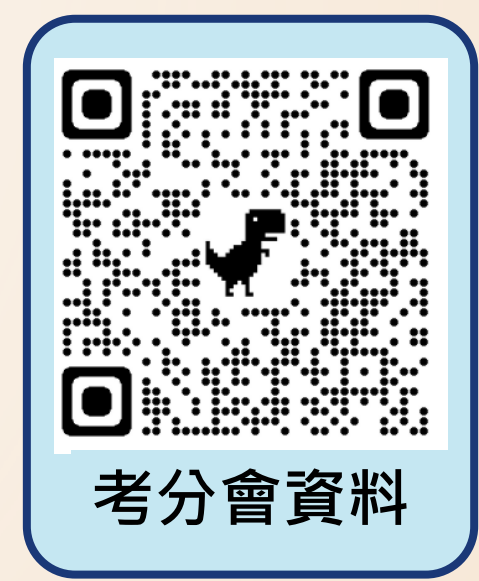

### 以成大土木為例說明

•學測篩選門檻(112校系分則資料)

| 項目      | 國文+英文 | 數學A+自然 | 國文+英文+數學A+自然 |
|---------|-------|--------|--------------|
| 倍率      | 6倍率   | 4倍率    | 3倍率          |
| 112通過標準 | 23級分  | 22級分   | 48級分         |

• 分科測驗採計(112各系組最低錄取分數及錄取人數一覽表)

| 考試別  | 學測    |       | 分科測驗  |       | 錄取80人 |        |
|------|-------|-------|-------|-------|-------|--------|
| 科目   | 數學A   | 英文    | 國文    | 物理    | 化學    | 最低錄取分數 |
| 加權比重 | ×1.00 | ×1.00 | ×1.00 | ×1.00 | ×1.00 | 215.00 |

### 成績評估分析

• 小南成績

| 科目       | 國文   | 英文   | 數學A  | 社會   | 自然   |
|----------|------|------|------|------|------|
| 學測級分     | 12級分 | 12級分 | 12級分 | 11級分 | 11級分 |
| 分科級分(粗估) | 45級分 | 45級分 | 45級分 | 41級分 | 41級分 |

· 從學測觀察:不會通過第一階段,成大土木偏夢幻科系

| 項目      | 國文+英文 | 數學A+自然 | 國文+英文+數學A+自然 |
|---------|-------|--------|--------------|
| 倍率      | 6倍率   | 4倍率    | 3倍率          |
| 112通過標準 | 23級分  | 22級分   | 48級分         |
| 小南成績    | 24級分  | 23級分   | 47級分 → 不通過   |

• 從分科觀察: 分科物理、化學總分超過80級分就有機會

| 考試別  | 學測    |       | 分科測驗  |          | 錄取80人 |        |
|------|-------|-------|-------|----------|-------|--------|
| 科目   | 數學A   | 英文    | 國文    | 物理       | 化學    | 最低錄取分數 |
| 加權比重 | ×1.00 | ×1.00 | ×1.00 | ×1.00    | ×1.00 | 215.00 |
| 小南成績 | 45    | 45    | 45    | 合計超過80級分 |       |        |

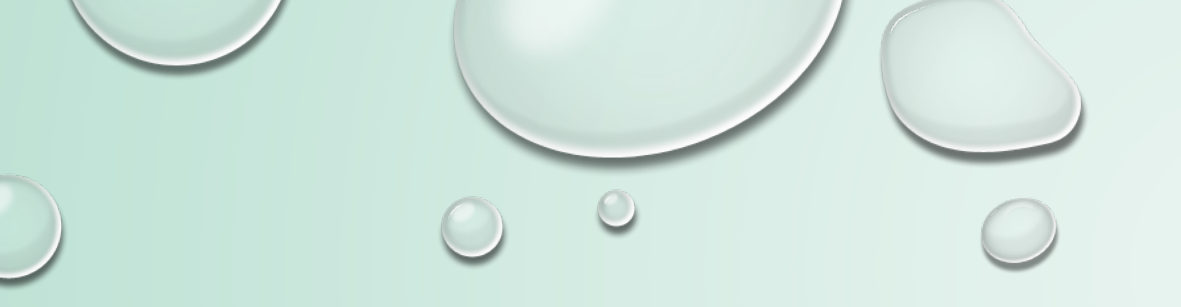

## 繁星推薦

### 今天晚上(2/29)於校內舉辦繁星推薦說明會 地點:科學教育大樓地下室\_視聽二 時間:18:30~19:30

# 近4年繁星推薦概況

| 畢業年度     | 112年 | 111年 | 110年 | 109年 |
|----------|------|------|------|------|
| 總人數      | 10人  | 16人  | 14人  | 13人  |
| 1到3類學群   | 8人   | 11人  | 7人   | 8人   |
| 第8學群(醫牙) | 2人   | 5人   | 7人   | 5人   |

## 誰適合參加繁星?

•不要覺得沒機會,看看112學年度在校總成績百分比

| 112校系 | 第1輪最低標準          | 112校系 | 第1輪最低標準                |
|-------|------------------|-------|------------------------|
| 臺大醫學  | 1%(12人)          | 長庚醫學  | <mark>8%</mark> (19人)  |
| 成大醫學  | 2%(10人)          | 輔大醫學  | <mark>26%</mark> (12人) |
| 陽交醫學  | <b>19%</b> (29人) | 慈濟醫學  | 2%(7人)                 |
| 高醫醫學  | 2%(29人)          | 中山醫學  | 5%(17人)                |
| 中國醫醫學 | 2%(16人)          | 馬偕醫學院 | 11%(10人)               |
| 北醫醫學  | 2%(31人)          |       | 4                      |
|       |                  | 0 0   | 0                      |

 $\bigcirc$ 

## 誰適合參加繁星?

•不要覺得沒機會,看看112學年度在校總成績百分比

| 112校系 | 第1輪最低標準               | 112校系 | 第1輪最低標準     |
|-------|-----------------------|-------|-------------|
| 臺大電機  | 1%(18人)               | 臺大法學  | 1%(8人)      |
| 臺大資工  | 1%(15人)               | 臺大財金  | 1%(12人)     |
| 清大電機乙 | 1%(33人)               | 政大法律  | 1%(24人)     |
| 清大資工  | <mark>5%</mark> (19人) | 政大會計  | 5%(15人)     |
| 成大電機  | 3%(28人)               | 北大法學  | 9%(9人)      |
| 成大資工  | 2%(12人)               | 北大企管  | 15%(22人) 47 |
|       |                       |       |             |

## 誰適合參加繁星?

- 適合參加繁星的學生:
  - •1-3學群:目標明確理想科系
  - 第8學群:多買一張醫學系面試門票

- •學測失常,多一個機會
- •繁星心態:
  - 選擇不後悔科系

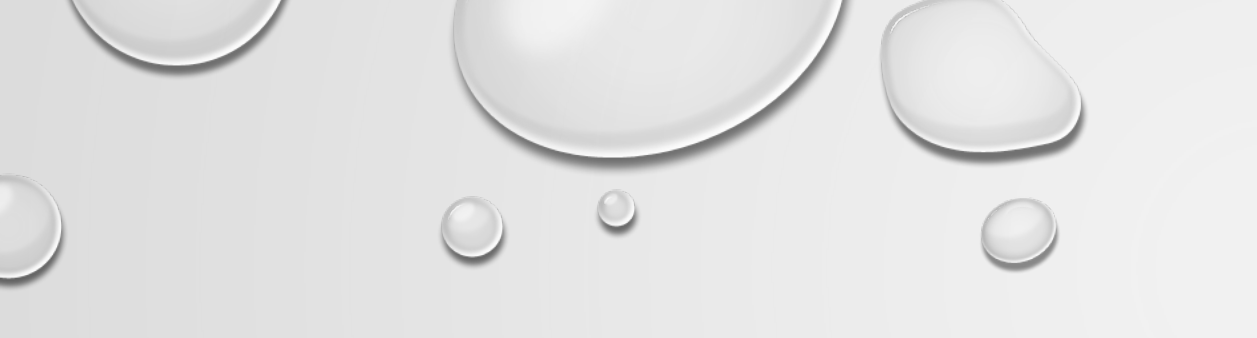

# 簡報完畢

### ◆升學股長請到註冊組班級櫃領取:

(1)學測成績單、(2)國寫成績單、(3)繁星成績單

◆請交給同學本人,本人不在勿直接放桌上,請轉交給導師